| arlson Setup                                     | and the second second second second second second second second second second second second second second secon |        |                                                                          | <u>.</u> |
|--------------------------------------------------|----------------------------------------------------------------------------------------------------|--------|--------------------------------------------------------------------------|----------|
| Setup Type<br>Select the setup type that best se | uits your needs.                                                                                                |        |                                                                          |          |
|                                                  | Gitt Une type of estupy couprefer.                                                                              |        | Dexciption<br>This install places all the files of<br>the local computer | 10       |
| InstallSpield                                    | <u>kerek</u>                                                                                                    | Next > | Са                                                                       | ncel     |

When prompted for the setup type, choose the Complete Install

Leave the Profile blank

| Get Profile Name |   | a sinteres contraction es |                                |                       |          |
|------------------|---|---------------------------|--------------------------------|-----------------------|----------|
|                  |   |                           |                                |                       |          |
|                  | ? | Ressonteroptional         | AD profile name to copy from t | lesvellarklousedelark |          |
|                  |   | Role [                    |                                |                       |          |
|                  |   |                           |                                |                       |          |
| CD               |   |                           |                                |                       |          |
|                  | 5 |                           |                                |                       |          |
|                  | 4 |                           |                                |                       |          |
|                  | • |                           |                                |                       |          |
| InstallSheld     |   |                           | (Back ) (r Next )              | Rett in the second    | · Cancel |

-

Click Next and finish the install

**Important:** Launch Carlson 2012 by right clicking Carlson Civil 2012 and running as Administrator. Run as Administrator even through you may be logged in as Administrator. Verify there are no licensing errors. \*This program involves user profile specific features. Please have the user Run as Administrator the first time they launch the application. If this is not performed, the application may appear to launch and then close.

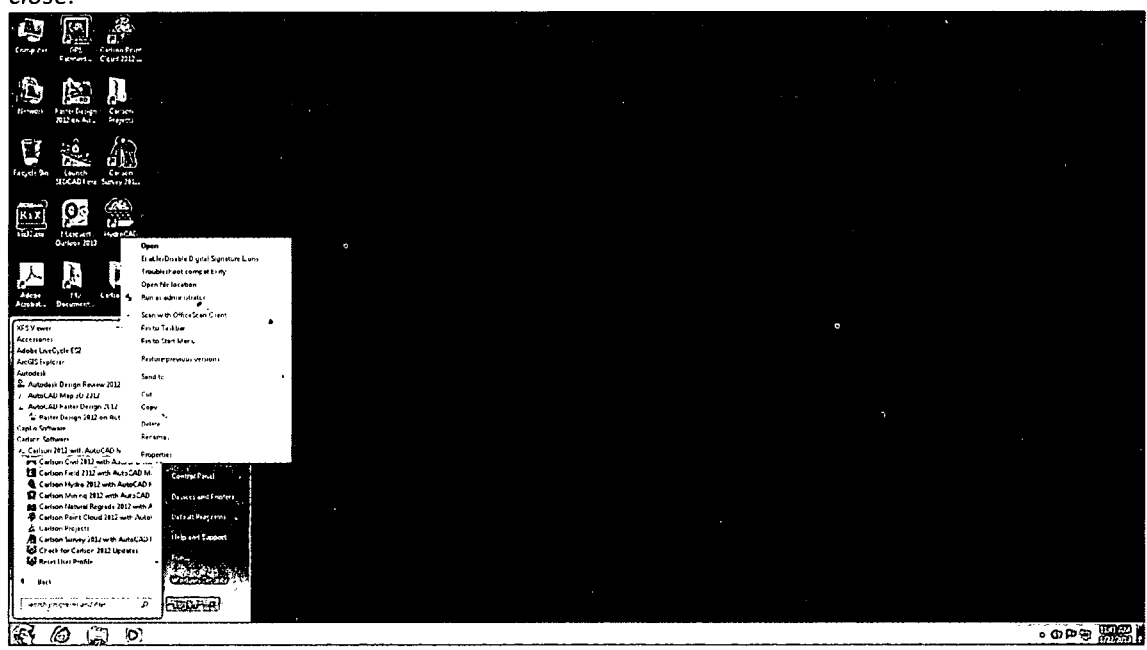

## 8. Set 'AutoCAD Map Classic' Menu:

Set / verify that Carlson 2012 is set to open to the AutoCAD Map Classic menu.

#### Select the Settings menu dropdown and click on Carlson Configure...

| ARA       | ₹    | ×,,  | i i       | icion in | Ca       | lson ( | Pri- 20) | 2 with Au  | ocad - [CRI | ): NONE] |
|-----------|------|------|-----------|----------|----------|--------|----------|------------|-------------|----------|
| 30        | file | ER   | View      | Dress    | lacetty. | Set    | tings    | Potnis     | IDDAD       | Suites   |
| 9.11.<br> | Map  | Help | File      | Edit     | View     | 6      | Drawi    | ng Setup   |             |          |
| Anno      | ate  | Home | Insert    | Output   | Home     |        | Set Pr   | niect/Data | Folders     | a g      |
|           |      |      | ን አካታና አፍ | r(       | <        | انكى   | Carlso   | on Configu |             |          |
|           |      |      |           |          |          |        | Settin   | gs Explore | ſ           |          |

#### Click General Settings...

| Configure                | <u>13</u>             |
|--------------------------|-----------------------|
| <u>General Settings</u>  | Drawing Setup         |
| Project/Data Folders     | Startup Settings      |
| Survey Settings          | Surface Settings      |
| Section-Profile Settings | Hydrology Settings    |
| Mine Note Settings       | Mining Settings       |
| Takeoff/SiteNet Settings | Localization Settings |
| Exit Help                | Load SaveAs           |

Verify / select AutoCAD Map Classic as the setting for AutoCAD Menu. Click OK to continue.

| General Settings                        | 78                                          |                             |
|-----------------------------------------|---------------------------------------------|-----------------------------|
| General                                 | Object Linking                              | Coordinate File Format      |
| Use Startup Wizard                      | Unk Points with CRD File                    | Carlson Numeric Only        |
| 🗂 Generate Report Log                   | 应 Link Linework with Points                 | (2) Carlson Alphanumeric    |
| Save Drawing INI Files                  |                                             | 🔿 C and G Numeric Only      |
| 🛿 Ignore Zera Bavs                      | Link Labels with Linework                   | C and G Aphanumeric         |
| 🗂 Use South Azimuth                     | Link Linework with Centerlines              | Simplicity ZAK              |
| Use Dview Twist Angle                   | Ti Comun Point Entrian                      |                             |
| V Set DIMSCALE to Drawing Scale         | [v] cloup Fore Entries                      | () MS Access Database (LUT) |
| Set AUNITS to Drawing Angle Mode        | Maintain CRD History File                   | Remove Arcs                 |
| Set PDSIZE to Symbol Size               | Database Format                             | Method By                   |
| Set INSUNITS to Unitless                |                                             | ·● Max Offset · → Chord Len |
| Set LTSCALE on startup to Drawing Setup | Access 97 9 Access 2000                     | Max Offset 0.00010000       |
| (J' Force software only OpenG1 driver   |                                             | Chord Length 1.000          |
| Coordinate Report Order North-East      | Diazizer Settinos                           | [                           |
| Date Format Windows Setting ▼           | []Use Mouse                                 |                             |
| Formatted Document Type                 | Eigsizer Puck Layout                        | View                        |
| Report Mewer Carlson Report Mewer       | Auto Tablet On For Digitize Commands        |                             |
| . AutoCAD Menu AutoCAD Map Classic -    | []] Auto Tablet Off After Digitize Commands |                             |
| OK                                      | Cancel                                      | Нер                         |

Click Exit to close Carlson 2012 configuration.

## 9. Express Menu:

To restore the Express menu, simply enter expresstools on the program command line and press Enter

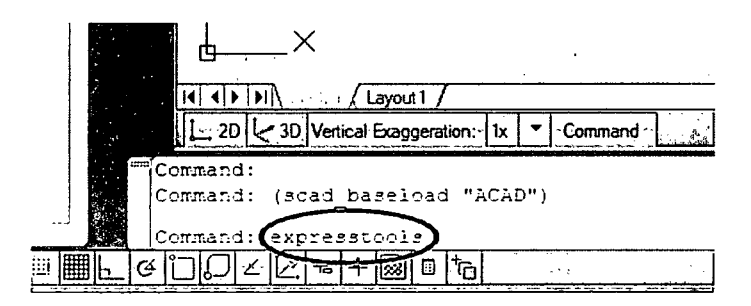

## 10. Raster Menu:

Restoration of the Raster menu is necessary only if AutoCAD Raster Design 2012 has been installed. If Raster Design has not been installed, please skip

Enter cuiload or menuload on the program command line and press Enter

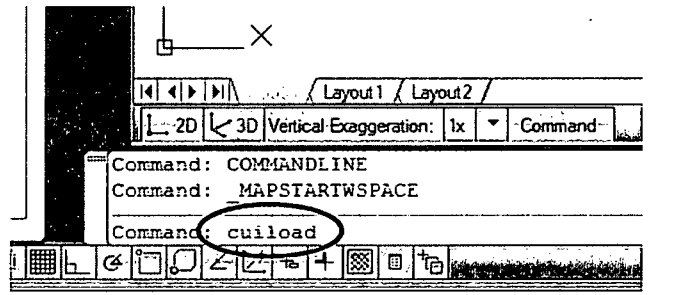

Use Browse to navigate to the AutoCAD Raster Design 2012 program Support folder (The default path would be C:\Program Files\Autodesk\AutoCAD Raster Design

2012\UserDataCache\Support\AecCo.cuix.)

| Loaded Customization Groups: |                |
|------------------------------|----------------|
| ACAD12TB                     | <u>U</u> nload |
| CARLSON                      |                |
| EXPRESS<br>MARCLASSIC        |                |
|                              |                |
| L                            |                |
|                              | 1              |
| <u>F</u> ile Name:           | F6 11          |
|                              | Browse         |
|                              |                |
|                              |                |
|                              |                |
|                              |                |

From the DVD root directory, highlight / select the file AecCo.cuix, and click Open.

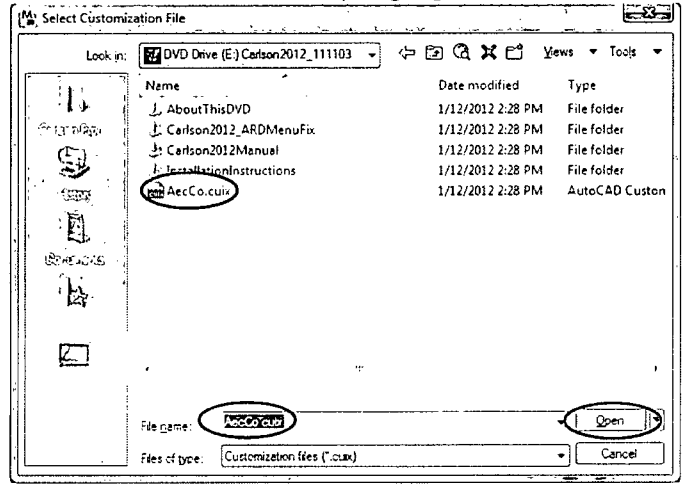

Note that the path to AecCo.cuix is shown. Click Load to complete the menu load.

| Load/Unload Customizations                                                                     |                         | <u>- 8</u> |
|------------------------------------------------------------------------------------------------|-------------------------|------------|
| Loaded Customization Groups:<br>ACAD ACAD 12TB<br>ACADBASE<br>CARLSON<br>EXPRESS<br>MAPCLASSIC | Unload)                 |            |
| <u>File Name:</u><br>>>>> <b>ENV::::::::::::::::::::::::::::::::::::</b>                       | Load<br>Bro <u>w</u> se |            |
|                                                                                                |                         | Help       |

\*You may get a message the file is already loaded. If so go ahead and exit out of the load/unload customization screen.

Note that AUTOCADRASTERDESIGN is now included in the list of Loaded Customization Groups. Click Close to exit the cuiload routine.

| A1<br>B2 Load/Unload Customizations                                                              |                | <u> </u> |
|--------------------------------------------------------------------------------------------------|----------------|----------|
| Loaded Customization Groups:<br>ACAD<br>ACAD12TB<br>ACADBASE<br>CARLSON<br>EXPRESS<br>MAPCLASSIC | <u>U</u> nload |          |
| <u>Fi</u> le Name:<br>E:\AecCo.cuix                                                              | Load<br>Browse |          |
|                                                                                                  | Qose .         | Help     |

•

Go to the File menu dropdown and click Exit to close the program (Click No when prompted to save the drawing file).

٠,

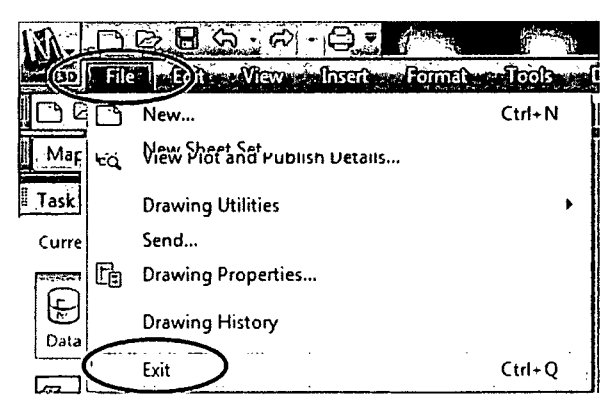

This completes installation and initial setup of Carlson Software 2012.

•

.

•

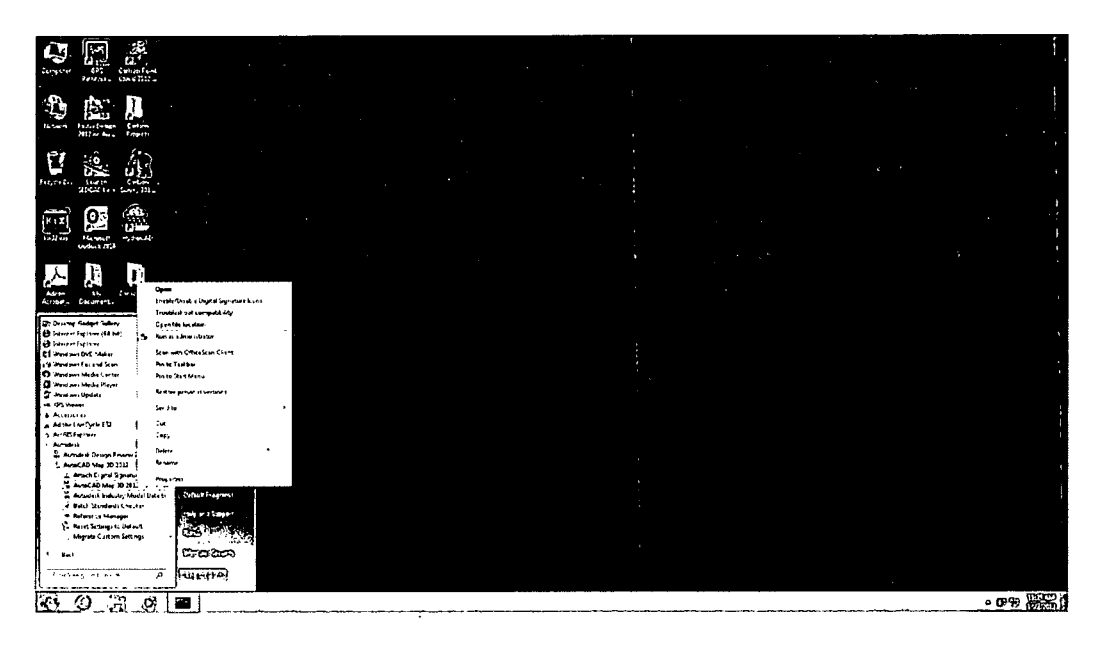

## 4. Install 2012 AutoCAD Raster Design

Use 2012 AutoCAD Raster Design serial number and configure network license as 2012 AutoCAD Map 3D S:\CD\MMD\AutoCAD Raster Design 2012

Click Install on this computer

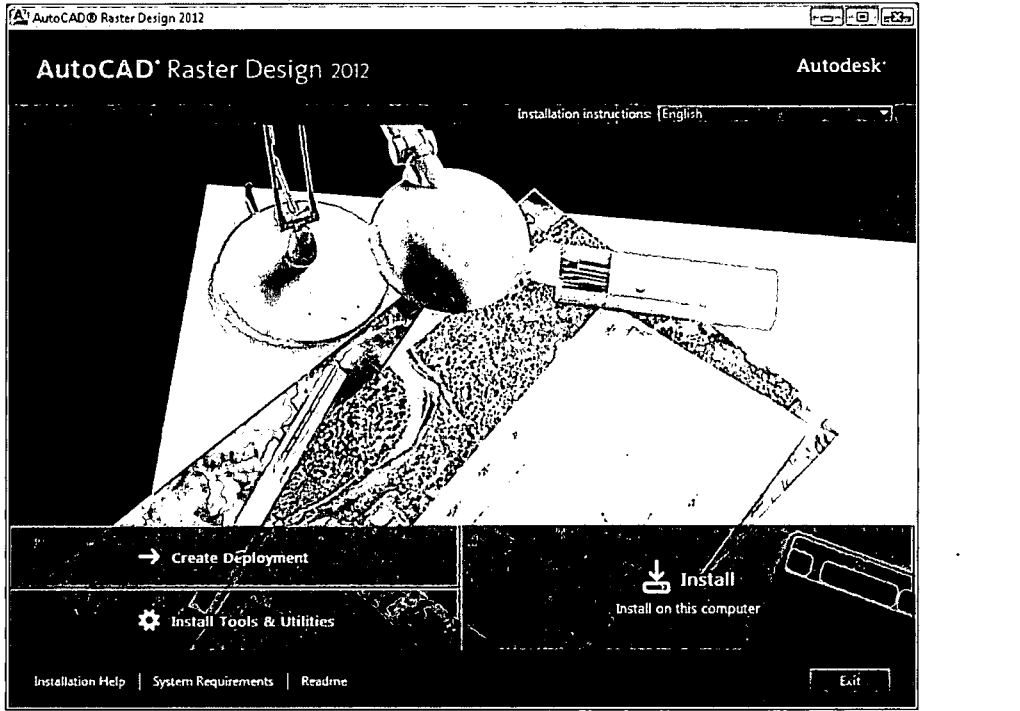

Under License Type, click Network, type in the serial number and product key. The license number is located in the same folder as the install.

Under Network License, click Single License Server from drop down menu

In the field under, "Enter the name of the server that will run the Network License Manager," type in "TIPS." Click Next

| A AutoCAD® Raster Design 2012                                                                                                    |                                                                                                    |
|----------------------------------------------------------------------------------------------------|----------------------------------------------------------------------------------------------------|
| AutoCAD' Raster Design 2012                                                                                                    | Autodesk <sup>.</sup>                                                                                                    |
| Install > Product Information                                                                                                    |                                                                                                    |
|                                                                                                    |                                                                                                    |
| Uteners Upp   Cleit work/Uteners     O. Stand-Alone   Manager (Linease)     Uteronik   Cleit work/Uteners     O. Network   Manager (Linease)     O. Network   Statisticanany nativer(Linease)     O. Statisticane (Linease)   Statisticane (Linease)     O. Statisticane (Linease)   Statisticane (Linease)     O. Statisticane (Linease)   Statisticane (Linease)     O. Statisticane (Linease)   Statisticane (Linease)     O. Statisticane (Linease)   Statisticane (Linease)     O. Statisticane (Linease)   Statisticane (Linease)     O. Statisticane (Linease)   Statisticane (Linease)     O. Statisticane (Linease)   Statisticane (Linease)     O. Statisticane (Linease)   Statisticane (Linease)     Statisticane (Linease)   Statisticane (Linease)     O. Statisticane (Linease)   Statisticane (Linease)     Statisticane (Linease)   Statisticane (Linease)     Statisticane (Linease)   Statisticane (Linease)     Statisticane (Linease)   Statisticane (Linease)     Statisticane (Linease)   Statisticane (Linease)     Statisticane (Linease)   Statisticane (Linease)     Statisticane (Linease)   Statisticane (Line | emeditiousavitiotialvaistiesee<br>emeritistavistiestellenen<br>emeritistavistiestellenen<br>emeritistavistie |
|                                                                                                    |                                                                                                    |
| Installation Help   System Requirements   Readme                                                                                                    | Back                                                                                                    |

#### Ignore server error message and click Yes

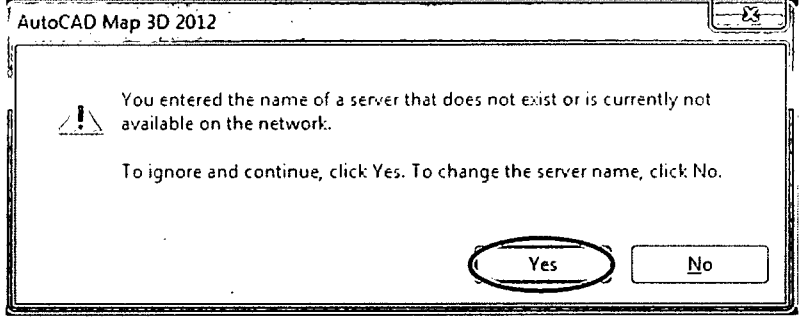

#### **Click Install**

**Important:** Launch 2012 AutoCAD Raster Design by right clicking 2012 AutoCAD Raster Design and running as Administrator. Run as Administrator even through you may be logged in as Administrator. Verify there are no licensing errors.

\*This program involves user profile specific features. Please have the user Run as Administrator the first time they launch the application.

| 9                                                                                                    |                                                                                                    |  | · · · |      |    |
|----------------------------------------------------------------------------------------------------|----------------------------------------------------------------------------------------------------|--|-------|------|----|
|                                                                                                    |                                                                                                    |  |       |      |    |
|                                                                                                    |                                                                                                    |  |       |      |    |
|                                                                                                    | 113 A 44024                                                                                             |  |       |      |    |
| Autor<br>Autor<br>Annote                                                                                               | Open<br>Enable/Desable Digitel Openetwerk (cm)<br>Traude esteunt compet biety                           |  |       |      |    |
| Derstag fürdiger T<br>Internet Explorer († 15<br>Internet Explorer<br>Windows OVT: Ma<br>Windows Fax and               | Open nie teeltoo<br>Aan stad monttikker<br>Scan web OfficeScan Clark<br>Pen 17 Salitae<br>Best Taalitae |  |       |      |    |
| af ngene ( Mird y F<br>Windows ( John<br>KFSV even<br>Accessers)<br>Adut ( Leekus e J                                  | Restore previous versions<br>Senatu •<br>Cue                                                            |  |       |      |    |
| Annula trainer<br>Annulasi<br>El Annulasi<br>Annulati Desi<br>El Annulati Desi<br>Di Annulati Desi<br>El Annulati Desi | Copy<br>Polete<br>Briter<br>Properties<br>Commission and Marco                                          |  |       |      |    |
| Captor Software<br>Cartain Schware<br>In Lothware Sesign,<br>Corperant<br>DNP GPS for Gamin                            | Detroy Foresong<br>K Kayara Jacobi<br>Kayara Jacobi<br>Karatan                                          |  |       |      |    |
| 1 ho<br>1 m                                                                                                    |                                                                                                    |  |       | e () | 09 |

## 5. Setup environmental variables for Carlson 2012

Navigate to Start Menu -> Control Panel -> System to open the System Properties window (In Windows 7, Start Menu -> Control Panel -> System->Advanced System Settings).

.

On the System Properties window, select the Advanced tab and click Environment Variables.

Click New and under Variable Name enter "LSHOST"

Under Variable Value enter in 192.243.168.150

.

| New System Varia        | ble E           |
|-------------------------|-----------------|
| Variable <u>n</u> ame:  | LSHOST          |
| Variable <u>v</u> alue: | 192.243.168.150 |
|                         | OK Cancel       |

| vanaple                                                                           | Value                                                                                                 |
|-----------------------------------------------------------------------------------|----------------------------------------------------------------------------------------------------|
| TEMP<br>TMP                                                                       | %USERPROFILE%\AppData\Local\Temp<br>%USERPROFILE%\AppData\Local\Temp                                  |
|                                                                                   | <u>New Edit Delete</u>                                                                                |
| vstom vasiablos                                                                   |                                                                                                    |
| ystem variables<br>Variable                                                       | Value                                                                                                 |
| ystem variables<br>Variable<br>ComSpec                                            | Value Alue C:\Windows\system32\cmd.exe                                                                |
| ystem variables<br>Variable<br>ComSpec<br>EMC_AUTOFLAY                            | Value<br>C:\Windows\system32\cmd.exe<br>C:\Frogram Files (x86)\Common Files\                          |
| vstem variables<br>Variable<br>ComSpec<br>EMC_AUTOFLAY<br>FP_NO_HOST_C.           | Value<br>C:\Windows\system32\cmd.exe<br>C:\Program Files (x86)\Common Files\<br>NO                    |
| vstem variables<br>Variable<br>ComSpec<br>EMC_AUTOFLAY<br>FP_NO_HOST_C.<br>LSHOST | Value<br>C:\Windows\system32\cmd.exe<br>C:\Program Files (x86)\Common Files\<br>NO<br>192.243.168.150 |

After speaking with Tom Mastaller regarding the Environment Variables, we should only use the West address at this time. Currently, there is an issue with it communicating with both addresses. This will be addressed and communicated in the future.

## 6. Edit Hosts file for Carlson with Notepad:

C:\Windows\System32\drivers\etc >hosts

Add the following addresses to the bottom of the hosts file:

192.243.168.150 westls westls.osmre.gov

192.243.130.130 eastls eastls.osmre.gov

| 2 hosts - Notepad                                                                                                    |      |
|----------------------------------------------------------------------------------------------------|------|
| Eile Edit Format View Help                                                                                                    | •••• |
| ₩ Copyright (c) 1993-2009 Microsoft Corp.                                                                                                    | •    |
| $\frac{4}{4}$ This is a sample HOSTS file used by Microsoft TCP/IP for Windows.                                                                                                    |      |
| # This file contains the mappings of IP addresses to host names. Each<br>is entry should be kept on an individual line. The IP address should<br>be placed in the first column followed by the corresponding host name.<br>If the IP address and the host name should be separated by at least one<br>is space. |      |
| # Additionally, comments (such as these) may be inserted on individual<br># lines or following the machine name denoted by a '#' symbol.                                                                                                    |      |
| # For example:                                                                                                    |      |
| # 102.54.94.97 rhino.acme.com # source server # 38.25.63.10 x.acme.com # x client host                                                                                                    |      |
| <pre># localhost name resolution is handled within DNS itself.</pre>                                                                                                    |      |
| 192,243.130.130 eastls eastls.osmre.gov                                                                                                    |      |
|                                                                                                    |      |
|                                                                                                    |      |
|                                                                                                    |      |
|                                                                                                    | I    |
|                                                                                                    | di   |

Save changes and exit.

# 7. Install Carlson 2012 S:\CD\MMD\CarlsonSoftware2012

## \*Accept all defaults

Select the 64-bit version of AutoCAD Map 2012

| Carlson Setup      |                                                                        |                  |          | <u>-8</u> - |
|--------------------|------------------------------------------------------------------------|------------------|----------|-------------|
| Select CAD version |                                                                        |                  | •        |             |
|                    |                                                                        |                  | 4. *<br> |             |
|                    | with CAD program will be use                                           | dwithCathon2012? | · .      |             |
|                    | CANCEAD/ANGEAD/MED21<br>O ANGEAD/ANGEAD MED21<br>O ANGEAD/ANGEAD MED21 | 12<br>M<br>100   |          |             |
|                    | () AutoCAD/AutoCAD Map 20                                              | 09               |          |             |
|                    |                                                                        |                  |          |             |
|                    |                                                                        |                  |          |             |
|                    |                                                                        |                  | ć u      |             |
| linstallShield     | < <u>B</u> ack                                                         | Next >           |          | Cancel      |

## Enter in the serial number:

| arlson Setup    |    |                                                                                     | and and a state of a state of the state of the state of the state of the state of the state of the state of the |                  |          |
|-----------------|----|-------------------------------------------------------------------------------------|----------------------------------------------------------------------------------------------------|------------------|----------|
| Get Serial Numb | er |                                                                                     |                                                                                                    |                  |          |
|                 |    | Ressourts the catalon<br>hecced opportune of<br>plasse all (203) 533 505<br>Gatel & |                                                                                                    | anhadintocating. |          |
| InstallShield   |    |                                                                                     | Back Next >                                                                                                    |                  | Cancel 1 |

.